## 关于新能源汽车事故上报平台账号的说明

"新能源汽车事故上报平台"迁移至**工业和信息化部政务服务平台**后,企业 需使用**政务服务平台**的法人账号(以企业统一信用代码进行认证)或经办人账号 (以自然人身份证号进行认证,并取得法人账号授权)进行登录访问及数据提交。 如企业前期已注册政务服务平台法人或经办人账号,使用原有账号进行登录即可; 如未注册账号,可按如下方式注册、登录使用。

**备注**:每家企业只允许注册一个法人账号,大部分企业前期均已完成了法人账号注册,且大多数可能于公告部门管理使用,请企业内部提前沟通协调。**建议** 企业单独创建一个经办人账号,专项办理新能源汽车事故上报业务。

### 具体流程如下:

第一步:申请账号

方式一: 注册地址: 政务服务平台 https://ythzxfw.miit.gov.cn/index, 点击右上角【注册】按钮。

| ● ▲ ■ - # %                                                                                  | 在线政务服务                                                          | 中华人民共和国工业的活色化器   元年4月3<br>平台                                                                    | 22   423544400   5227   <u>1194</u>                                    |                                   |
|----------------------------------------------------------------------------------------------|-----------------------------------------------------------------|-------------------------------------------------------------------------------------------------|------------------------------------------------------------------------|-----------------------------------|
|                                                                                              |                                                                 | TH                                                                                              | - <b>1</b> 1 11-                                                       | ♪ °, 筒 ☺ ⑳                        |
| 第一步:注册 海输入的变音                                                                                | 闻的办件进度编码、服务名称<br>电信业务经营许可   道路机动车辆产品                            | Q 投发<br>加入许可   无约电发射设备型号标准                                                                      |                                                                        | 「<br>」<br>国本政务服务<br>投诉与建议<br>(外研) |
| → 政务服务 - 23                                                                                  | 1 <b>R</b> <del>3</del> 1                                       |                                                                                                 |                                                                        | Q<br><sup>RP40</sup>              |
|                                                                                              |                                                                 |                                                                                                 | G A                                                                    | (上)<br>政务服务大厅<br>线上预约             |
| (1)         查询账号           (1)         在线帮助                                                  | 行政许可                                                            | 申报服务                                                                                            | 备案服务                                                                   | 通过的感                              |
| (Ⅲ) 运行情况 ▲) 通知公告                                                                             | 更多 >>                                                           | 👔 政策文件                                                                                          | 更多 >>                                                                  |                                   |
| <ul> <li>工业和信息化部分公厅关于公布全国工</li> <li>(道路机动车辆主产企业及产品)(第</li> <li>工业和信息化部关于2022年第二季度</li> </ul> | 业领域电力需求 2022-08-11<br>359批)、《新 2022-08-10<br>16服务质量的 2022-08-03 | <ul> <li>一图读懂《推进家居产业高质量发展行动方</li> <li>《推进家居产业高质量发展行动方案》解读</li> <li>一图读懂《工业领域缺达薛实施方案》</li> </ul> | <ul> <li>2022-08-08</li> <li>2022-08-08</li> <li>2022-08-01</li> </ul> |                                   |

方 式 二 : 注 册 地 址 : 新 能 源 汽 车 事 故 上 报 平 台 https://qcdtjcxt.miit.gov.cn/smdvs/,首页点击中间位置【还没账号? 立即 注册】按钮。

#### 第1页共5页

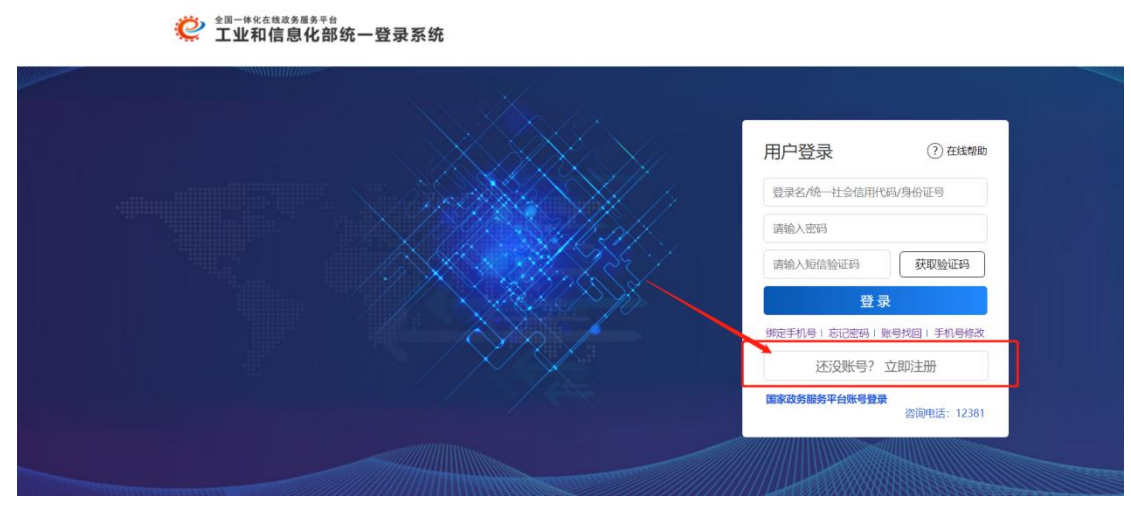

输入用户信息,点击【注册】即可

| 全国—#私在线级多里务平台<br>工业和信息化部政务服务 <sup>2</sup> | 平台                                                    | 平台首页                  | 在线帮助    | 已有账号? 请登录 |
|-------------------------------------------|-------------------------------------------------------|-----------------------|---------|-----------|
| 用户注册                                      |                                                       |                       |         |           |
| 登录名。                                      | 请输入登录名称                                               | )                     |         |           |
| <b>密码</b> •                               | 长度296-16个字码,支持字母数字和应得号组成,不能使此<br>[请输入9-16位字母数字特殊字符的组合 | #空格, 登录名—4<br>)<br>(低 | 会于册不可修改 |           |
| 确认题码。                                     | 请输入确认密码<br>两次密码必须一致且不能有空格                             |                       |         |           |
| 电子邮箱。                                     | 请输入电子邮件                                               |                       |         |           |
| 账号绑定于机号*<br>短信验证码*                        | 调输入账号绑定于机号<br>请输入短信验证码                                | 1                     |         |           |
| Particular and a                          |                                                       | J                     |         |           |
|                                           | <u>注册</u> 返回                                          |                       |         |           |

实名身份认证 (法人或自然人认证)

| 身份认证                                                                                                    |                                                                                                    |                                                                                                    |  |
|----------------------------------------------------------------------------------------------------|----------------------------------------------------------------------------------------------------|----------------------------------------------------------------------------------------------------|--|
| 込证入口 ● 1 1 1 1 1 1 1 1 1 1 1 1 1 1 1 1 1 1 1                                                                                                    | ANDREAD AT CARL OF AN AND AN AND AN AND AN AND AN AND AN AN AN AN AN AN AN AN AN AN AN AN AN                                                                                                    | 用户注册完成后点击【立即认证】或者<br>在登录后进入用户中心,选中用户头像,点<br>击【账号设置】,选择【实名认证】,跳转<br>到实名认证页面。用户类型选择自然人/法<br>人,正确填写各项信息,其中*的为必填项,<br>提交后可完成自然人/法人的身份认证。 |  |
| COLORS                                                                                                    |                                                                                                    | 自然人认证需要提供个人证件,法人认<br>证需要提供企业法定代表人证件和营业执照<br>证件,核验证件信息与输入信息的一致性。<br>核验通过即可完成身份认证。                                                     |  |
|                                                                                                    |                                                                                                    | 法人认证过程中如遇问题,可在登录后<br>进入实名认证页面,在页面下方点击人工实<br>名认证进行申请。                                                                                 |  |
| 100 - 100 - | Analysis of the second second se |                                                                                                    |  |

法人录入信息界面

| 用户类型*          | 法人                                       |
|----------------|------------------------------------------|
| 企业或机构类型*       | 请选择                                      |
| 统一社会信用代码或机构代码* | 统一社会信用代码或加约代码                            |
| 法人企业或机构名称*     | 请输入法人企业或机构名称                             |
| 法人类型*          | 请选择                                      |
| 法定代表人姓名        | 请输入法定代表人姓名                               |
| 法定代表人证件关型*     | 清洗择                                      |
| 法定代表人证件号*      | 请输入法定代表人证件号                              |
| 联系地址*          | 请输入联系地址                                  |
| 证件扫描件 *        | 请上传包含证件正反面的扫描件(支持pdf,jpg,png,jpeg) 选择文件  |
| 营业执照扫描件 *      | 请上传正确的营业执照扫描件正面(支持pdf,jpg,png,jpeg) 选择文件 |

自然人录入信息界面

| 用户类型。     | 自然人                               |        |
|-----------|-----------------------------------|--------|
| 真实姓名*     | 请输入姓名                             |        |
| 证件类型*     | 请选择                               | )      |
| 证件号*      | 请输入证件号                            |        |
| 联系地址*     | 请输入联系地址                           |        |
| 证件有效起始日期* | 证件有效起始日期                          |        |
| 证件有效结束日期* | 证件有效结束日期                          | □ 永久期限 |
| 证件扫描件*    | 请上传包含证件正反面的扫描件(支持pdf,jpg,png,jpeg | )选择文   |
| 验证码*      | 请给入验证码 <b>842</b> 9               | B      |

完成注册后,在政务平台界面输入注册的用户名、密码、有效的短信验证码,

|           |                        | 用户登录                 |                     |
|-----------|------------------------|----------------------|---------------------|
| 登录入口      |                        |                      |                     |
| C 114168  | 。"""""""""<br>化部政务服务平台 | 登录                   | 在页面顶部右上角区           |
| WWARWER   | 的外壳像编行机能用用物            | 0.00                 | 域点击【登录】按钮,跳         |
|           | INA I ZINITE I NITERA  |                      | 转到登录页面,输入已注         |
|           |                        |                      | 册的用户名、密码、有效         |
| 0         | 1                      |                      | 的 结 信 验 证 码 验 证 通 讨 |
| () ****   | 112374 D 0888          | 8.4.5.5              |                     |
| <b>()</b> |                        |                      | 即可登录。               |
| \$ 0828   |                        |                      |                     |
| 8860      | *#* <u>0</u> *#A       | +4111 D-810          |                     |
| C, I      | 业和信息化都统一整要系统           | 2010-12-05-09-12-05  |                     |
| 普尋市面      |                        | RP42R                | 登录 +                |
|           |                        | HERE ALESS AND ALASE |                     |

进行登录。

第3页共5页

### 进入登录界面

| ************************************ | 」 <b>少</b> °,简(             |
|--------------------------------------|-----------------------------|
|                                      |                             |
|                                      | 用户登录 ⑦ 在线帮助                 |
|                                      | 登录名/统一社会信用代码/身份证号           |
|                                      | 请输入密码                       |
|                                      | 请输入短信验证码 获取验证码              |
|                                      | 秦登录                         |
|                                      | 绑定手机号   忘记密码   账号找回   手机号修改 |
|                                      | 还没账号? 立即注册                  |
|                                      | 国家政务服务平台账号登录<br>咨询电话:12381  |
|                                      |                             |

# 第二步: 自然人申请成为企业经办人账号<mark>(法人账号忽略此步骤)</mark>

自然人登录平台后,点击右上角用户头像进入用户中心模块,点击【经办人 申请】,输入企业名称和统一社会信用代码,点击【确定】即可完成申请,需等 待法人审核结果。

| <b>從</b>                                 | 在 线 政 务 服 务 平 台<br>化部政务服务平台 |                 |
|------------------------------------------|-----------------------------|-----------------|
|                                          |                             |                 |
| ☑ 已实名认证 删除账号 系统绑定                        | 经办人申请 初换企业                  |                 |
| 5000 00 10 10 10 10 10 10 10 10 10 10 10 | 账号:                         | 姓名:             |
| 284/0014411 11112767876                  | 证件类型: 身份证                   | 证件号码: ********* |
| 添加国家重点医疗物资保障调度系统                         | 手机号:                        | 邮箱:             |
| 漆加重点行业产业链供需对接平台                          |                             |                 |
| 2                                        | 经办人申请                       | ×               |
| * 企业名称:                                  | State & Sciller 20-         |                 |
| * 统一社会信用代码:                              | 调制人注止本标                     |                 |
|                                          | 确定取消                        |                 |

第三步:企业法人授权经办人申请

**法人账号**登录平台后,进入用户中心模块,点击【经办人审核】,在弹出的 经办人审批界面中,对经办人信息进行审核:【同意】或【拒绝】,点击【同意】 即可。

| <b>從</b> 1 业和信息化                                                                                                    | <sup>蟭 җ ぁ ᇔ ぁ ┯ ᇥ</sup><br>郃政务服务平台                           | 449AR3H033T980889623           | I saus |
|----------------------------------------------------------------------------------------------------|---------------------------------------------------------------|--------------------------------|--------|
| <ul> <li>単在数限 &gt; 用/+4+&gt;</li> <li>単位のの</li> <li>単位のの</li> <li>12 EX-SLAE 服務数型</li> <li>第の2017年25月5年後</li> <li>第の2017年25月5年後</li> <li>第の2017年25月5年後</li> <li>第の2017年25月5年年全</li> </ul> | <b>62:0)人明治</b><br>账号名称:<br>证件号码: ********0037<br>工商注册码: **** | 統一社会信用代码:<br>企业名称:<br>企业起定代集人: |        |
| <ul> <li>您可能需要的服务</li> <li>定题</li> <li>行政计可</li> </ul>                                                                                                    |                                                               |                                |        |

# 第四步:登录新能源汽车事故上报平台链接,输入登录名、密码和验证码,点 击登录,进入系统。

平台链接 https://qcdtjcxt.miit.gov.cn/smdvs/

平台注册账号咨询电话: 12381 系统咨询电话: 010—59125710 业务咨询电话: 010—68200295 010—68200269